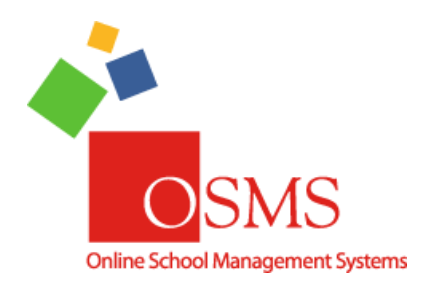

Online Teacher Receipting: Version 3.0 Upgrades 7.10.2017

Hi Everyone,

We're very excited to announce that OTR Version 3.0 is completed! The upgrade is expected to be **fully deployed by ~6am EDT on Friday 7/21**.

Please note, you will be able to use options from the new OSP upgrades (like the new OSP Products page) in conjunction with this OTR upgrade.

OTR 3.0 is the largest overhaul of OTR in over three years. Among the biggest enhancements includes receipting payments made via credit card and a "view all" feature so bookkeepers can now view the work for their school staff. A full list of the new enhancements is below. Additional features are currently being developed and we are expecting a OTR 3.1 (or "phase 2") sometime in winter 2017. If you would like a feature that is not yet available, please be sure to let us know so it can be considered for development.

As always, if you have any questions or any comments please contact the **OSMS Support Desk** by email <u>support@osmsinc.com</u> or by phone at 703-378-8298 x204.

Have a good summer break and a great Back-To-School season!

-The OSMS Support Desk

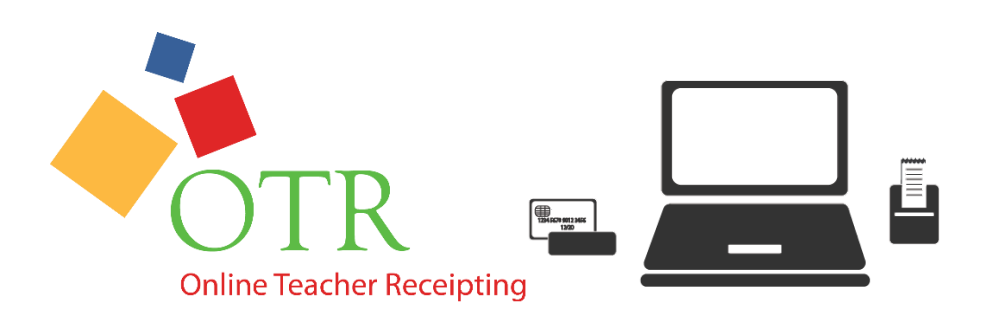

# Contents

| 1) OTR 3.0 – Summary                        |    |
|---------------------------------------------|----|
| 2) New Features – OTR Receipting Page       |    |
| OTR Receipting Sections                     | 4  |
| Show All Users' Receipts                    | 4  |
| Void Another User's Receipts                | 7  |
| No Student ID Required                      | 12 |
| Activity Quick Pick                         | 12 |
| Detailed Obligations                        | 14 |
| Variable Obligation Comment Field           | 14 |
| Payments by Credit Card                     | 15 |
| Split Payments                              |    |
| Purchase Notes                              |    |
| 3) New Features – OTR Teacher Deposit Page  | 19 |
| OTR Teacher Deposit Sections                | 19 |
| School Wide Deposit Access                  | 20 |
| Show All Users' Deposits (Bookkeepers Only) | 20 |
| Void A Teacher's Deposit                    | 21 |
| OTR Void Deposits Report                    | 24 |
| OTR Deposits with Split Payments            |    |
| OTR Deposit Total Changes                   |    |

# 1) OTR 3.0 – Summary

**Online Teacher Receipting (OTR)** is a full Point of Sale (POS) system for schools to receipt payments of school activity funds. Think of it as cashier for things like field trips, donations, lost library books or any school item made in person. Effectively it is an upgrade to your **Online School Payments (OSP)** accounts. Any products made in OSP can "double dip" as products in OTR as well.

OTR works by utilizing 2 different roles: the **bookkeeper** role and the **teacher** role.

- The bookkeeper act in charge of the entire school, makes the products to sell in OTR, ensures funds go to the bank, does receipting in other school activity fund software (like School Funds Online). Bookkeepers are above the teacher role. Typically, there's only 1-3x bookkeepers per school or program.
- A teacher is typically the individual making the receipts, and batching them into a OTR Teacher Deposit. Teachers are below bookkeepers. Typically, there are 10-100+ teachers per school site.

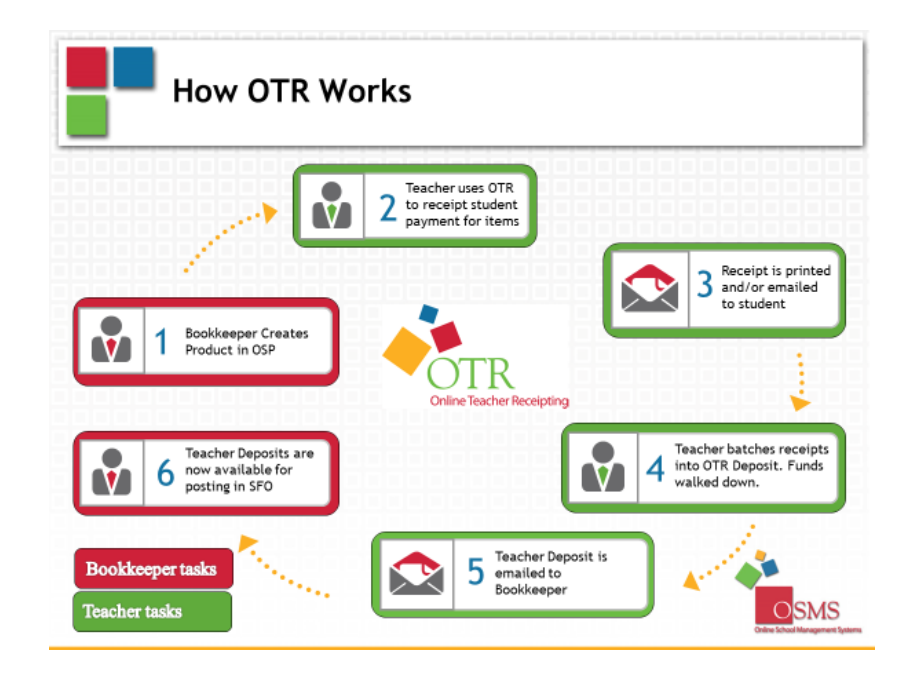

# 2) New Features – OTR Receipting Page

### **OTR Receipting Sections**

The OTR Receipting page has been completely redone.

There are 3 distinct sections to the page: receipt/basic data, product details, and payment details.

| Reenance Icitylor                                                                                                    | Last Zingler                                                                                                    | Pieds Lauren                                                                                     |                                                                                                    | Receipt Runders                               |                                                  | ۶            | Basic Data              |
|----------------------------------------------------------------------------------------------------|----------------------------------------------------------------------------------------------------|--------------------------------------------------------------------------------------------------|----------------------------------------------------------------------------------------------------|-----------------------------------------------|--------------------------------------------------|--------------|-------------------------|
| let: Harnet, Wil-                                                                                                    | 185034 • 🏓 🛛 Filter Stadent List:                                                                                                    | # Hy Stations C Hy School                                                                        | O AT Schools Edit Ms Stadert LL                                                                                            | 5                                             | No Student II                                    | E leninged   | Busic Bucu              |
| finder 10: 1850345                                                                                                    | C Lat Hartett                                                                                                    | O BAL MI                                                                                         | O disadec 11                                                                                                    | Imail:                                        | veritras veitigenai                              | Lom          |                         |
| Rodent Detailed Goligation                                                                                                    |                                                                                                    |                                                                                                  |                                                                                                    |                                               |                                                  |              |                         |
| Obligation 10                                                                                                    | Description                                                                                                    | Gidepation Type                                                                                  | Oblig. Bale                                                                                                    | And. Dee                                      | And, to Pay                                      | U Per        |                         |
| (1995-05000000001)                                                                                                    | dec                                                                                                    | Junior Daves                                                                                     | 01/11/2007                                                                                                    | \$4,550.00                                    |                                                  | 0            | Product                 |
| NOOCH THE                                                                                                    | Cando Rundraiser                                                                                                    | Rem                                                                                              | 01/01/2004                                                                                                    | \$8.00                                        |                                                  | 0            | Troduce                 |
| benched to                                                                                                    |                                                                                                    |                                                                                                  |                                                                                                    |                                               |                                                  |              |                         |
| (2)99-00009000223                                                                                                    | Tel                                                                                                    | Cando Pundhatsar                                                                                 | 05/01/2004                                                                                                    | \$30.00                                       |                                                  |              | Details                 |
| Albeites and Katable Page<br>Enter Or<br>Activity #: P                                                                                                    | Tel<br>antis<br>Select Type: R all Activities<br>and Select Activity Name:<br>Select Activity Name:                                                                                                    | Canit Panhator<br>Realigned Activities Traverile Ac<br>Grade Levelt Can                          | tratics Variable Payments (Obligat<br>explicits<br>Description:                                                            | sto.co<br>Quantity:                           | Price/Item:                                      | All To Call  | Details                 |
| Altivities and Tastable Page<br>Enter de<br>Activity #: P 1<br>Shepping Cart                                                                                                    | Tel<br>select Type: II all Activities<br>and Select Activity Ranex:<br>Select Activity.                                                                                                    | Solt Perform<br>Resigned Activities © Forentie Ac<br>Grade Level Class                           | - 651112004<br>Svelids © Variable Payments 00Migat<br>svelidae: Description:                                               | 430.00<br>Generally:                          | Price/Journ:                                     | And To Call  | Details                 |
| Close and Tastable Page<br>Educe de Activity #: P 1<br>Activity #: P 1<br>Republic Cart<br>Republic Cart                                                                                                    | Tel.<br>Soliet Type: I atl Activities<br>and Soliet Activity Rame:<br>Soliet Activity Rame:                                                                                                    | Centr Pandasae                                                                                   | Concellation Description                                                                                                   | 410.00<br>Quantity:                           | Price/Item:                                      | And To Carl  | Details                 |
| Addividues and Kastable Payme<br>Gener der<br>Addividues and Kastable Payme<br>Gener der<br>Addividy #: P 1<br>Strepping Cart<br>Addividy Nomber<br>CDVL-24                                                                                                    | Tel<br>Select Type: # 40 Activities<br>Select Activity Name:<br>Select Activity Name:<br>Select Activity Name:<br>Select Activity Name:<br>School Y-Shot - Large                                                                                                    | Contr Producer<br>Assigned Address Of Reverte Ad-<br>Ende Level Contr<br>V<br>Gradie Level<br>Ad | CBIELIZION<br>Britins Variable Payments COMigat<br>a/Class: Description<br>Course/Class: Descr                             | 435.00<br>Quantity:                           | Price/Ibenc<br>Price<br>1 25                     | Add To Carl  | Details                 |
| Activities and Kastable Plays<br>Activities and Kastable Plays<br>Activity #: P 1<br>Sincering Cart<br>Activity (2010-201                                                                                                    | Tel.<br>Select Type: # 40 Activities<br>Select Activity Name:<br>Select Activity Name:<br>Select Activity Name:<br>Select Activity Name:<br>School Y-Shot - Large                                                                                                    | Contr Punkase<br>Assigned Address © Fourier Ad-<br>Ende Level Cant<br>Contr Level<br>Ad-         | CBIGLIDDA<br>Britins Variable Payments Obligat<br>a/Class: Description<br>Course/Class Descr                               | 433.00<br>Bom)<br>Quantity:<br>gelow<br>Tatal | Price/Item:<br>Price<br>1 25<br>\$ 25.00         | and the Carl | Details                 |
| Activity #: P                                                                                                    | Tel<br>Select Type: R all Activities<br>Select Activity Name:<br>Select Activity<br>Select Activity<br>Select | Contr Punhase<br>Assigned Address Of Severite Ad-<br>Ende Level Cont<br>Contr Level<br>Ad-       | CREATION<br>Britiss Variable Payments (Obliged<br>a)/Elase: Description:<br>Course/Elase Descr                             | (33.00<br>(exactility:<br>geliese<br>Total    | Price/Item:<br>123<br>12500                      | Add To Carl  | Details<br>Payment Deta |
| Although and Kashalde Paper<br>Gener Or A<br>Although and Kashalde Paper<br>Gener Ort<br>Although and Kashalde Paper<br>Child State<br>Paper State<br>Paper State<br>Child State<br>Paper State<br>Paper State<br>Child State<br>Paper State<br>Paper State<br>State State<br>State<br>State State<br>State<br>State State<br>State<br>Sta | Tel<br>selot Type: ® 40 Activities<br>defect Activity Name:<br>Select Activity Name:<br>Select Acti                                                                                                    | Contr Punhase<br>Assigned Address Of Severite Ad-<br>Ende Level Cont<br>*<br>Gradie Level<br>Al  | CREATION<br>Invites Variable Payments COMpan<br>a/Class: Description:<br>Course/Class: Description:<br>Fages:<br>jund Pit: | (33.00<br>(exactility:<br>geliese<br>Total    | Price/Item:<br>125<br>\$25.00<br>Pageword:<br>20 | Add To Carl  | Details<br>Payment Deta |

# Show All Users' Receipts

We have now added a Show All Users List of Receipts feature. Teachers and bookkeepers will be able to confirm any previously made receipts, and can also re-email or reprint them as needed.

To use, go to the **magnifying glass** adjacent to the **Receipt Number field**. This will open up the **List of Receipts page**. Check mark the box called **Show All Receipts**, and you should now see

| acher Receipting                                 |                                                                  |                                                               |                                                        |                  |                        |
|--------------------------------------------------|------------------------------------------------------------------|---------------------------------------------------------------|--------------------------------------------------------|------------------|------------------------|
| Teacher<br>sername: Iziegler                     | Last: Ziegler                                                    | First: Lauren                                                 |                                                        | Receipt Number:  |                        |
| lect: - Student -<br>Enter ID:                   | Filter Student Lis     C     Last:                               | t:   My Students  My School  First:                           | Il Schools Edit My Student List                        | 🗿 Email:         | No Student ID Required |
| Obligation ID<br>No Student Detailed Obligations | Description<br>are due                                           | Obligation Type                                               | Oblig. Date                                            | Amt. Due         | Amt. to Pay 🖉 Pa       |
| Activities and Variable Payme<br>Enter Or        | ents<br>Select Type: ® All Activitie<br>nd Select Activity Name: | Sosigned Activities Favorite Activities Grade Level: Course/t | ies Variable Payments (Obligatio<br>lass: Description: | ns)<br>Quantity: | Price/Item:            |

| 🛋 🛛 🖾 🖬 🖬 🖬 🖬 🖬 🖬 🖬 🖉 | out |
|-----------------------|-----|
|-----------------------|-----|

|        |                      | Receipt Number: | ۶                        |
|--------|----------------------|-----------------|--------------------------|
| chools | Edit My Student List |                 | No Student ID Required 📃 |
| 0      | Grade:               | C Email:        |                          |
|        | Oblig. Date          | Amt. Due        | Amt. to Pay 🖉 Pay        |

This will open up the List of Receipts page. Check mark the box called Show All Receipts, and you should now see all the receipts at your school.

|    |                 |                 | Lis         | t of Red | ceipts     |           |              | )       |
|----|-----------------|-----------------|-------------|----------|------------|-----------|--------------|---------|
| ۲  | View Last 30 Da | ys 🔍 View Last  | 90 Days 🔍 V | iew All  |            |           |              |         |
|    | Stud            | ent Last Name : |             |          |            |           | 🔲 Show All R | eceipts |
| SN | Order Id        | Order Date      | Amount(\$)  | Voided   | Student Id | Last Name | First Name   |         |
| 1  | TR-106545       | 6/3/2017        | \$25.00     |          | 1850345    | Hartnett  | Will         | Select  |
| 2  | TR-106508       | 5/26/2017       | \$25.00     |          | 1850349    | Hartnett  | Michael      | Select  |

|    |                |                 | L              | ist of R | eceipts      |           |             |         |
|----|----------------|-----------------|----------------|----------|--------------|-----------|-------------|---------|
| ۲  | View Last 30 E | Days 🔍 View L   | .ast 90 Days 🔘 | View All |              |           |             |         |
|    | Stu            | ident Last Name | e :            |          |              |           | Show All Re | eceipts |
|    |                |                 |                |          |              |           |             |         |
| SN | Order Id       | Order Date      | Amount(\$)     | Voided   | Student Id   | Last Name | First Name  |         |
| 1  | TR-106548      | 6/3/2017        | \$175.00       |          | 1UTMR        | ZAMORA    | STEVEN      | Select  |
| 2  | TR-106547      | 6/3/2017        | \$75.00        |          | 1RUWO        | SMITH     | RYAN        | Select  |
| 3  | TR-106546      | 6/3/2017        | \$150.00       |          | 1RUZH        | ABRAMS    | MICAELA     | Select  |
| 4  | TR-106545      | 6/3/2017        | \$25.00        |          | 1850345      | Hartnett  | Will        | Select  |
| 5  | TR-106544      | 6/1/2017        | \$70.00        |          | 850341       | Hartnett  | Mary        | Select  |
| 6  | TR-106543      | 6/1/2017        | \$15.00        |          | 123456       | Hartnett  | Connie      | Select  |
| 7  | TR-106542      | 5/31/2017       | \$0.01         | Yes      | 10GJR        | ABUSAD    | LAYLA       | Select  |
| 8  | TR-106541      | 5/31/2017       | \$50.00        |          | 1RFXH        | ALLEN     | TRONE       | Select  |
| 9  | TR-106540      | 5/31/2017       | \$2.00         |          | 1TWBK        | BROWNING  | ASHLYN      | Select  |
| 10 | TR-106539      | 5/31/2017       | \$1.00         |          | 1NPLH        | BROOKS    | ASHLEY      | Select  |
| 11 | TR-106538      | 5/31/2017       | \$7.00         |          | 1WCXI        | AGRESTA   | TYLER       | Select  |
| 12 | TR-106537      | 5/31/2017       | \$7.00         |          | 1SSWI        | HOWARD    | LANDON      | Select  |
| 13 | TR-106536      | 5/31/2017       | \$7.00         |          | 1VGIL        | BROOKINS  | ISIS        | Select  |
| 14 | TR-106535      | 5/31/2017       | \$50.00        |          | 1WCXI        | AGRESTA   | TYLER       | Select  |
| 15 | TR-106534      | 5/31/2017       | \$1.00         |          | 1VYBC        | MOHAMED   | RENAD       | Select  |
| 16 | TR-106533      | 5/30/2017       | \$150.00       |          | 1234567      | Hartnett  | Jim         | Select  |
| 17 | TR-106532      | 5/30/2017       | \$5.00         |          | not Required |           |             | Select  |
| 18 | TR-106531      | 5/30/2017       | \$25.00        |          | not Required |           |             | Select  |
| 19 | TR-106530      | 5/30/2017       | \$1.00         |          | TST001       | test      | test        | Select  |
| 20 | TR-106529      | 5/30/2017       | \$1.00         | Yes      | TST001       | test      | test        | Select  |
| 21 | TR-106528      | 5/30/2017       | \$1.00         | Yes      | TST001       | test      | test        | Select  |
| 22 | TD 104E37      | E/20/2017       | A7E 00         | Vac      | TCT001       | toot      | toot        | Calact  |

#### Teacher Receipting

| —Teacher—                            |                                                                                                    |                                    |                |                            |                        |                |                           |                           |           |         |                       |                  |
|--------------------------------------|----------------------------------------------------------------------------------------------------|------------------------------------|----------------|----------------------------|------------------------|----------------|---------------------------|---------------------------|-----------|---------|-----------------------|------------------|
| Username:                            | lziegler                                                                                                    | Last:                              | Ziegler        |                            | First:                 | auren          |                           |                           | Receipt N | lumber: | TR-106562             | ۶                |
| Student                              | - Student -                                                                                                    | Filte                              | student List   | My Stur                    | lants My So            |                | e Edit                    | My Student List           |           |         | No Student I          | ) Required 📃     |
| or Enter ID:                         | 1RUZH                                                                                                    | Jact:                              |                |                            | Eiret: MIC/            |                | <u>c</u>                  | ada: 08                   | 0         | Empile  |                       |                  |
| Chudent De                           | the strategy of the strategy of the strategy o | Last.                              | ABIGAINS       |                            | Tillist.               |                | • 012                     | ide. 00                   |           | Lindi.  |                       |                  |
| Activities a<br>Enter<br>Activity #: | and Variable Payments<br>Or Select Ty<br>and Select                                                                                                    | pe: ®<br>Activity Name:<br>tivity- | All Activities | Assigned Activ<br>Grade Le | vities O Favor<br>vel: | ite Activities | Variable Paym<br>Descript | nents (Obligation<br>ion: | s) Qu     | antity: | Price/Item:           | Add To Cart      |
| Shopping C                           | Cart                                                                                                    |                                    |                |                            |                        |                |                           |                           |           |         |                       |                  |
| Activity Nu                          | ımber                                                                                                    |                                    | Activity Na    | ame                        |                        |                |                           |                           |           |         | Price                 |                  |
| CI701-47                             |                                                                                                    |                                    | 5th Grade F    | Field Trip To The I        | Museum                 |                |                           |                           |           |         | \$10.00               |                  |
| CI701-51                             |                                                                                                    |                                    | Cheerleadin    | ng Fees - Payment          | t 1 of 4               |                |                           |                           |           |         | \$200.00              |                  |
| CI701-67                             |                                                                                                    |                                    | Class T-Shi    | rt - Large                 |                        |                |                           |                           |           | Total   | \$10.00<br>\$ 220.00  |                  |
| Payment -                            |                                                                                                    |                                    |                |                            |                        |                |                           |                           |           |         |                       |                  |
| Payment T                            | ype:                                                                                                    | Ch                                 | eck Number:    |                            |                        | Pay            | ee:                       |                           |           |         | Payment:              |                  |
| Cash                                 | Check Card                                                                                                    | 98                                 | 376            |                            |                        | Bet            | th Hartnett               |                           |           |         | \$ 45.00              | Delete           |
|                                      |                                                                                                    |                                    |                |                            |                        |                |                           |                           |           |         | ÷ .5.00               |                  |
| Cash 🤇                               | 🖲 Check 🔍 Card                                                                                                    | 1:                                 | 234            |                            |                        | Bra            | ad Pitt                   |                           |           |         | \$ 100.00             | Delete           |
| Cash Cash                            | Check Card Check Card                                                                                                    | 1:<br>N                            | 234<br>A       |                            |                        | Bra            | ad Pitt                   |                           |           |         | \$ 100.00<br>\$ 75.00 | Delete<br>Delete |

# Void Another User's Receipts

Bookkeepers only will be able to void another user's receipts. Any void done this way will appear under the bookkeeper's name. Teachers <u>do not</u> have the ability to void another teacher's receipts.

To do, simply bring up the receipt like you would to view, then select the **Void Receipt button**.

**Teacher Receipting** 

| -reactier-                                                     |                                                    |                                            |                                                            |                              |                    |                        |                                     |                             |               |           |         |                                                                                                    |                            |
|----------------------------------------------------------------|----------------------------------------------------|--------------------------------------------|------------------------------------------------------------|------------------------------|--------------------|------------------------|-------------------------------------|-----------------------------|---------------|-----------|---------|----------------------------------------------------------------------------------------------------|----------------------------|
| Username:                                                      | Iziegler                                           | Last:                                      | Ziegler                                                    |                              | First:             | Lauren                 |                                     |                             |               | Receipt N | umber:  | TR-106562                                                                                                    | P                          |
| —Student—                                                      |                                                    |                                            |                                                            |                              |                    |                        |                                     |                             |               |           |         |                                                                                                    |                            |
| Select:                                                        | - Student -                                        | * Filte                                    | er Student List:                                           | My St                        | udents 🔍 N         | 1y School 🤇            | All Schools                         | Edit My S                   | tudent List   |           |         | No Student II                                                                                                    | )Required 📃                |
| or Enter ID:                                                   | 1RUZH                                              | C Last:                                    | ABRAMS                                                     | 0                            | First:             | MICAELA                | 0                                   | Grade:                      | 08            | 0         | Email:  |                                                                                                    |                            |
| Student De                                                     | tailed Obligations                                 |                                            |                                                            |                              |                    |                        |                                     |                             |               |           |         |                                                                                                    |                            |
| Activities an<br>Enter<br>Activity #:                          | Ind Variable Payments<br>Or Select<br>P and Select | Type: @<br>sct Activity Name:<br>Activity- | All Activities                                             | Assigned Act<br>Grade I      | ivities F<br>evel: | avorite Acti<br>Course | ivities Varial<br>e/Class:          | le Payments<br>Description: | (Obligations) | Qu        | antity: | Price/Item:                                                                                                    | Add To Cart                |
| - Shopping C                                                   | Cart                                               |                                            |                                                            |                              |                    |                        |                                     |                             |               |           |         |                                                                                                    |                            |
| Activity Nu                                                    | imber                                              |                                            | Activity Na                                                | ame                          |                    |                        |                                     |                             |               |           |         | Drico                                                                                                    |                            |
| CI701-47                                                       |                                                    |                                            | 5th Grade E                                                | ield Trin To Th              | Mucoum             |                        |                                     |                             |               |           |         | FILE                                                                                                    |                            |
| CI701-51                                                       |                                                    |                                            | Jui oraue r                                                | ielu inp io in               | e Museum           |                        |                                     |                             |               |           |         | \$10.00                                                                                                    |                            |
|                                                                |                                                    |                                            | Cheerleadin                                                | g Fees - Payme               | nt 1 of 4          |                        |                                     |                             |               |           |         | \$10.00<br>\$200.00                                                                                                    |                            |
| CI701-67                                                       |                                                    |                                            | Cheerleadin<br>Class T-Shir                                | ig Fees - Payme<br>t - Large | nt 1 of 4          |                        |                                     |                             |               |           |         | \$10.00<br>\$200.00<br>\$10.00                                                                                              |                            |
| CI701-67                                                       |                                                    |                                            | Cheerleadin<br>Class T-Shir                                | ig Fees - Payme<br>t - Large | nt 1 of 4          |                        |                                     |                             |               |           | Tota    | \$10.00<br>\$200.00<br>\$10.00<br>1: \$220.00                                                                               |                            |
| CI701-67                                                       |                                                    |                                            | Cheerleadin<br>Class T-Shir                                | g Fees - Payme<br>t - Large  | nt 1 of 4          |                        |                                     |                             |               |           | Tota    | \$10.00<br>\$200.00<br>\$10.00<br>1: \$220.00                                                                               |                            |
| CI701-67 Payment Payment Ty                                    | уре:                                               | C                                          | Cheerleadin<br>Class T-Shir<br>heck Number:                | g Fees - Payme<br>t - Large  | nt 1 of 4          |                        | Payee:                              |                             |               |           | Tota    | \$10.00<br>\$200.00<br>\$10.00<br>I: \$220.00<br>Payment:                                                                   |                            |
| CI701-67                                                       | <b>ype:</b><br>• Check Card                        | C                                          | heck Number:                                               | g Fees - Payme<br>t - Large  | nt 1 of 4          |                        | Payee:<br>Beth Ha                   | rtnett                      |               |           | Tota    | \$10.00<br>\$200.00<br>\$10.00<br>1: \$220.00<br>Payment:<br>\$45.00                                                        | Delete                     |
| CI701-67                                                       | <b>ype:</b><br>Check Card<br>Check Card            | C<br>S<br>1                                | Cheerleadin<br>Class T-Shir<br>heck Number:<br>1876<br>234 | ig Fees - Payme<br>t - Large | nt 1 of 4          |                        | Payee:<br>Beth Ha<br>Brad Pit       | rtnett<br>t                 |               | _         | Tota    | \$10.00<br>\$200.00<br>\$10.00<br>1: \$220.00<br>Payment:<br>\$45.00<br>\$100.00                                            | Delete<br>Delete           |
| CI701-67<br>Payment Ty<br>Cash (<br>Cash (<br>Cash (<br>Cash ( | ype:<br>Check Card<br>Check Card<br>Check Card     | C<br>5<br>1<br>1                           | Cheerleadin<br>Class T-Shir<br>Neck Number:<br>1876<br>234 | g Fees - Payme<br>t - Large  | nt 1 of 4          |                        | Payee:<br>Beth Ha<br>Brad Pit<br>NA | rtnett<br>t                 |               |           | Tota    | \$10.00         \$200.00         \$10.00         \$220.00         Payment:         \$45.00         \$100.00         \$75.00 | Delete<br>Delete<br>Delete |

Select OK to confirm the void. You will also need to select a **Void reason** then click **OK**. A message will confirm the void was completed successfully.

| osp.osmsinc.com says:      |    |        |
|----------------------------|----|--------|
| Void the selected receipt? |    |        |
|                            |    |        |
|                            | ОК | Cancel |
|                            |    |        |

| Void | Cancel  |  |
|------|---------|--|
|      | Calicer |  |
|      |         |  |
|      |         |  |

| Please select a reason for voiding this receipt: | Select Void Reason 🔹                 |
|--------------------------------------------------|--------------------------------------|
| Void                                             | Select Void Reason                   |
|                                                  | Entered in Receipt Twice by Accident |
|                                                  | Entered in Wrong Payment Amount      |
|                                                  | Entered in Wrong Receipt Date        |
|                                                  | Selected an Incorrect Student        |

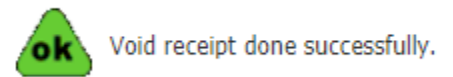

The Voided Receipt can still be found and verified by going back to the List of Receipts page. You can also view and print the voided receipt.

| Student Last Name : |           |            |              |        |            |           |            |        |
|---------------------|-----------|------------|--------------|--------|------------|-----------|------------|--------|
|                     |           |            |              |        |            |           |            |        |
| SN                  | Order Id  | Order Date | Amount(\$)   | Voided | Student Id | Last Name | First Name |        |
| 1                   | TR-106569 | 6/20/2017  | \$10.00      |        | 1850345    | Hartnett  | Will       | Select |
| 2                   | TR-106563 | 6/7/2017   | \$20.00      | Yes    | 1850345    | Hartnett  | Will       | Select |
| 3                   | TR-106562 | 6/7/2017   | \$220.00     | Yes    | 1RUZH      | ABRAMS    | MICAELA    | Select |
| 4                   | TR-106560 | 6/6/2017   | \$800.00     |        | 1PUZV      | MATHEWS   | TYREE      | Select |
| 5                   | TR-106559 | 6/6/2017   | \$40.00      |        | 1QZEK      | MARRERO   | CHRISTIAN  | Select |
| 6                   | TR-106558 | 6/6/2017   | \$1,863.50   |        | 1VJYC      | ORENSKY   | EDEN       | Select |
| 7                   | TR-106557 | 6/6/2017   | \$940.00     |        | 1QUVQ      | ZEHRING   | COLLIN     | Select |
| 8                   | TR-106556 | 6/6/2017   | \$10.00      |        | 1RKUG      | SARVIS    | KATELYN    | Select |
| 9                   | TR-106555 | 6/6/2017   | \$150.00     |        | 1QPKU      | LAPURA    | CHEYENNE   | Select |
| 10                  | TR-106554 | 6/6/2017   | \$20.00      |        | 1RUZH      | ABRAMS    | MICAELA    | Select |
| 11                  | TR-106548 | 6/3/2017   | \$175.00     |        | 1UTMR      | ZAMORA    | STEVEN     | Select |
| 12                  | TR-106547 | 6/3/2017   | \$75.00      |        | 1RUWO      | SMITH     | RYAN       | Select |
| 13                  | TR-106546 | 6/3/2017   | \$150.00     |        | 1RUZH      | ABRAMS    | MICAELA    | Select |
| 14                  | TR-106545 | 6/3/2017   | \$25.00      |        | 1850345    | Hartnett  | Will       | Select |
| 15                  | TR-106510 | 5/26/2017  | \$999,999.00 |        | 1RUZH      | ABRAMS    | MICAELA    | Select |
| 16                  | TR-106509 | 5/26/2017  | \$50.00      | Yes    | 1RUZH      | ABRAMS    | MICAELA    | Select |
| 17                  | TR-106508 | 5/26/2017  | \$25.00      |        | 1850349    | Hartnett  | Michael    | Select |
| 17                  | TR-106508 | 5/26/2017  | \$25.00      | 165    | 1850349    | Hartnett  | Michael    | Selec  |

| Teacher Rec  | eipting            |    |          |               |         |        |             |             |            |            |           |        |                   |         |
|--------------|--------------------|----|----------|---------------|---------|--------|-------------|-------------|------------|------------|-----------|--------|-------------------|---------|
| VOIDED       |                    |    |          |               |         |        |             |             |            |            |           |        |                   |         |
| —Teacher—    |                    |    |          |               |         |        |             |             |            |            |           |        |                   |         |
| Username:    | Iziegler           |    | Last:    | Ziegler       |         | First  | Lauren      |             |            |            | Receipt N | umber: | TR-106562         | P       |
| -Student-    |                    |    |          |               |         |        |             |             |            |            |           |        |                   |         |
| Select:      | - Student -        | Ψ. | Filter S | Student List: | My Stud | ents 🔍 | My School 🛛 | All Schools | Edit My St | udent List |           |        | No Student ID Req | uired 📃 |
| or Enter ID: | 1RUZH              | 0  | Last:    | ABRAMS        | 0       | First: | MICAELA     | 0           | Grade:     | 08         | 0         | Email: |                   |         |
| Student De   | tailed Obligations |    |          |               |         |        |             |             |            |            |           |        |                   |         |

Galaxy Middle

х

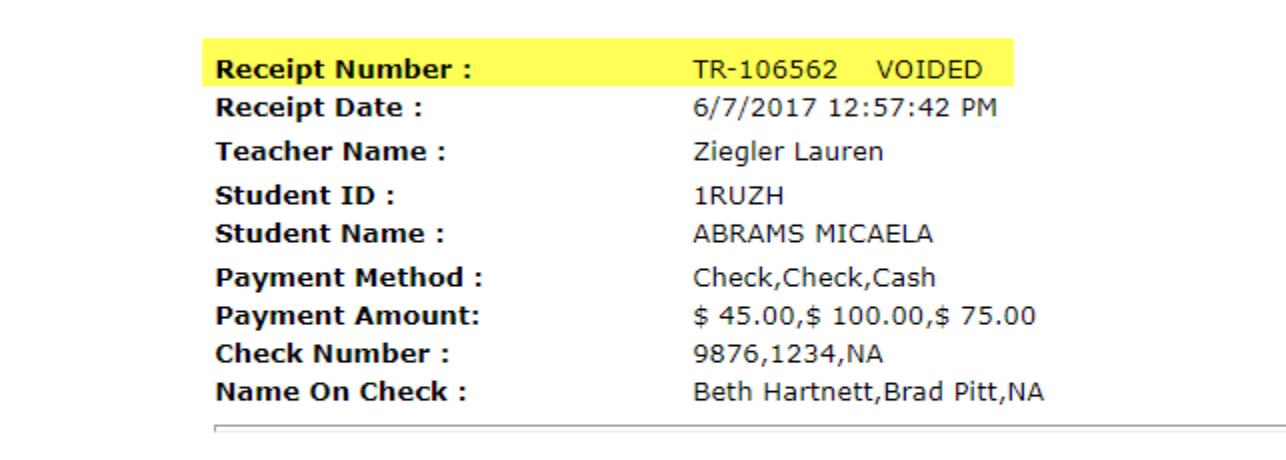

| SN | Activity Number | Activity Name                      | Price    |
|----|-----------------|------------------------------------|----------|
| 1  | CI701-47        | 5th Grade Field Trip To The Museum | \$10.00  |
| 2  | CI701-51        | Cheerleading Fees - Payment 1 of 4 | \$200.00 |
| 3  | CI701-67        | Class T-Shirt - Large              | \$10.00  |

Total: \$ 220.00

#### No Student ID Required

Receipts now can be made without requiring student info. This means you can do payments that don't require student info like student names or IDs.

Simply select the **No Student ID Required button** and the system will autofill the relevant fields below with **not required**.

| Receipt Number: |                 | P                               |
|-----------------|-----------------|---------------------------------|
|                 | No Student ID R | lequired 📃                      |
| 😋 Email:        |                 |                                 |
| Amt. Due        | Amt. to Pay     | 🖉 Pay                           |
|                 |                 |                                 |
|                 |                 |                                 |
|                 | Receipt Number: | Receipt Number: No Student ID R |

| 🔲 🛛 🖓 Transa | ctions > Teacher Receipting |       |                           |         |            |                    |      |              |           |           | 🗟 Gal  | laxy Middle     | •   L      | ogout |
|--------------|-----------------------------|-------|---------------------------|---------|------------|--------------------|------|--------------|-----------|-----------|--------|-----------------|------------|-------|
| Teacher Rec  | eipting                     |       |                           |         |            |                    |      |              |           |           |        |                 |            |       |
| —Teacher—    |                             |       |                           |         |            |                    |      |              |           |           |        |                 |            |       |
| Username:    | Iziegler                    | Last: | Ziegler                   |         | First:     | Lauren             |      | ]            |           | Receipt N | umber: |                 | P          |       |
| —Student—    |                             | rit.  | on the state of the state |         |            |                    |      | C dia Marcha |           |           |        | No Student ID F | Required 💌 |       |
| Select:      | - Student - 🔻 🊩             | FIIG  | er Student List:          | • My Si | tudents UM | y School 🔍 All Sch | ools | Edit My Stu  | dent List |           |        |                 | ioquiou 🕑  | _     |
| or Enter ID: | not required                | Last: | not required              | 0       | First: n   | not required       | 0    | Grade:       |           | 0         | Email: |                 |            |       |

## Activity Quick Pick

A new, faster Quick Picks screen is now available to add Products to the Shopping Cart.

To use, select the **magnifying glass** adjacent to the Activities and Variables field. The system will bring up a new page called **Select Activities** where you can cherry pick multiple items and quantities at once. Be sure to select the **Add to Cart button** to save your changes.

| Activities and Variab  | e Payments                                              |                              |                                     |
|------------------------|---------------------------------------------------------|------------------------------|-------------------------------------|
| Enter<br>Activity #: 🔎 | Or Select Type:<br>and Select Activ<br>-Select Activity | All Activities<br>vity Name: | Assigned Activities<br>Grade Level: |
| Shopping Cart          | t.                                                      |                              |                                     |
| Payment Type:          |                                                         | Check Number:                |                                     |
| Cash      Check        | Card                                                    | NA                           |                                     |
| Notes:                 | Clea                                                    | r/Cancel Email Receipt       | Print Receipt V                     |

|             | Se                             | lect Activitie | 5           |            |          | X |
|-------------|--------------------------------|----------------|-------------|------------|----------|---|
| Category    | -Select Category-              | •              |             |            |          | P |
| Activity No | Activity Name                  | Price          | Account No  | Check All  | Quantity |   |
| CI701-32    | Gold Your Silver!              | \$999,999.00   | 150.001.015 |            |          | 1 |
| CI701-31    | Movie Tickets                  | \$150.00       | 150.001.015 |            |          | 1 |
| CI701-33    | Prom Tickets                   | \$75.00        | 150.1100.25 |            |          | 1 |
| CI701-26    | School T-Shirt - All Sizes     | \$25.00        | 150.001.015 |            |          | 1 |
| CI701-29    | School T-Shirt - Large         | \$25.00        | 150.001.015 |            |          | 1 |
| CI701-28    | School T-Shirt - Medium        | \$25.00        | 150.001.015 |            |          | 1 |
| CI701-27    | School T-Shirt - Small         | \$25.00        | 150.001.015 |            |          | 1 |
| CI701-34    | Science Lab Experiment Booklet | \$1.00         | 9.000       |            |          | 1 |
|             |                                | Cancel         | Ac          | ld To Cart |          |   |

# **Detailed Obligations**

**Detailed Obligations** (aka, student debts or invoices) can now be made with a **partial payment**. Previously, payments could only be made in full. You can also **cherry pick all or individual outstanding detailed obligations** to the Shopping Cart.

| obligation ID                                                                                                    | Description                                         | Obligation                                               | Туре                                                                                                    | Oblig. Date | Amt. Due | Amt. to Pay |     |
|----------------------------------------------------------------------------------------------------|-----------------------------------------------------|----------------------------------------------------------|----------------------------------------------------------------------------------------------------|-------------|----------|-------------|-----|
| 000090000144                                                                                                    | Ice Hockey                                          | Pay to Partie                                            | cipate - 1 Sport                                                                                                    | 06/01/2015  | \$125.00 |             |     |
| 000090000145                                                                                                    | Football                                            | Pay to Partie                                            | cipate - 1 Sport                                                                                                    | 06/01/2015  | \$100.00 |             |     |
| 000090000146                                                                                                    | 2015-2016                                           | Agendas                                                  |                                                                                                    | 06/01/2015  | \$10.00  |             |     |
|                                                                                                    |                                                     |                                                          |                                                                                                    |             |          |             | Add |
| and the second state of the second state of th |                                                     |                                                          |                                                                                                    |             |          |             |     |
|                                                                                                    |                                                     |                                                          |                                                                                                    |             |          |             |     |
|                                                                                                    | Descript North Law                                  |                                                          | 0                                                                                                    |             |          |             |     |
|                                                                                                    | Receipt Number:                                     |                                                          |                                                                                                    |             |          |             |     |
|                                                                                                    |                                                     |                                                          |                                                                                                    |             |          |             |     |
| ols Edit My Student L                                                                                                    | ist                                                 | No Student ID Req                                        | juired 📃                                                                                                    |             |          |             |     |
| ols <u>Edit My Student L</u>                                                                                                    | ist                                                 | No Student ID Req                                        | quired 📃                                                                                                    |             |          |             |     |
| ols <u>Edit My Student L</u><br>Grade: 04                                                                                                    | ist 🕒 Email                                         | No Student ID Req                                        | quired                                                                                                    |             |          |             |     |
| ols <u>Edit My Student L</u><br>Grade: 04                                                                                                    | ist<br>C Email                                      | No Student ID Req                                        |                                                                                                    |             |          |             |     |
| ols Edit My Student I<br>Grade: 04<br>Oblig. Date                                                                                                    | ist<br>C Email<br>Amt. Due                          | No Student ID Req<br>: writnsew@gmail.com<br>Amt. to Pay | uired                                                                                                    |             |          |             |     |
| ols         Edit My Student I           Grade:         04           Oblig. Date         06/01/2015                                                                                                    | ist<br>C Email<br>Amt. Due<br>\$125.00              | No Student ID Req<br>: writnsew@gmail.com                | puired                                                                                                    |             |          |             |     |
| ols <u>Edit My Student I</u><br>Grade: 04<br>Oblig. Date<br>06/01/2015<br>06/01/2015                                                                                                    | List<br>C Email<br>Amt. Due<br>\$125.00<br>\$100.00 | No Student ID Req<br>: writnsew@gmail.com                | pay                                                                                                    |             |          |             |     |
| Ols         Edit My Student I           Grade:         04           Oblig. Date         06/01/2015           06/01/2015         06/01/2015                                                                                                    | Email<br>Amt. Due<br>\$125.00<br>\$100.00           | No Student ID Req<br>writnsew@gmail.com                  | Pay                                                                                                    |             |          |             |     |
| ols         Edit My Student I           Grade:         04           Oblig. Date         04           06/01/2015         06/01/2015           06/01/2015         06/01/2015                                                                                                    | ist<br>Amt. Due<br>\$125.00<br>\$100.00<br>\$10.00  | No Student ID Req<br>writnsew@gmail.com                  | Pay                                                                                                    |             |          |             |     |
| ols         Edit My Student I           Grade:         04           Oblig. Date         06/01/2015           06/01/2015         06/01/2015           06/01/2015         06/01/2015                                                                                                    | ist<br>Amt. Due<br>\$125.00<br>\$100.00<br>\$10.00  | No Student ID Req                                        | Pay<br>dd To Cart                                                                                                    |             |          |             |     |
| ols         Edit My Student I           Grade:         04           Oblig. Date         06/01/2015           06/01/2015         06/01/2015           06/01/2015         06/01/2015                                                                                                    | ist<br>Amt. Due<br>\$125.00<br>\$100.00<br>\$10.00  | No Student ID Req                                        | Pay       Antiperative       Antiperative       Antiperative       Antiperative       Antiperative       Antiperative       Antiperative       Antiperative       Antiperative       Antiperative       Antiperative |             |          |             |     |

# Variable Obligation Comment Field

Variable payment items like lost library books now come with a description field. This way, teachers can make a comment for what the specific item was for. For example, if doing a lost library book, you can now type in the name of the book.

| Activity #: 👂   | and Select Activity Name:<br>-Select Activity- | Activities CAssign | Grade Level: | Course/Class: | Description:<br>Lost copy of Cat in the Hat | Quantity: | Price/Item: | Add To Cart |
|-----------------|------------------------------------------------|--------------------|--------------|---------------|---------------------------------------------|-----------|-------------|-------------|
| hopping Cart    |                                                |                    |              |               |                                             |           |             |             |
| Activity Number | Activity Name                                  | (                  | Grade Level  | Course/Class  | Description                                 |           | Price       |             |
| 1701-28         | Lost Library Book                              | 4                  | All          |               |                                             |           | \$ 25       | Delet       |
|                 |                                                |                    |              |               |                                             | Total :   | \$ 25.00    |             |
|                 |                                                |                    |              |               |                                             |           |             |             |
|                 |                                                |                    |              |               |                                             |           |             |             |

| Lost c       | opy of Cat in the Hat | A                       | dd To Cart |
|--------------|-----------------------|-------------------------|------------|
| Course/Class | Description           | Price                   |            |
|              |                       | \$ 25                   | Delete     |
|              |                       | <b>Total :</b> \$ 25.00 |            |

# Payments by Credit Card

One of the most exciting new additions to OTR 3.0 is **payments by credit card**. Previously, payments made in OTR could only be done via cash or check.

To use, select the **Card button** under the **Payment section**.

| Shop   | ping Cart                   |                   |           |               |               |              |      |
|--------|-----------------------------|-------------------|-----------|---------------|---------------|--------------|------|
| Activi | ity Number                  | Activit           | y Name    |               | Grade Leve    | el           | C    |
| CI701  | -28                         | Lost Library Book |           |               | All           |              |      |
|        |                             |                   |           |               |               |              |      |
|        |                             |                   |           |               |               |              |      |
| - Paym | ent                         |                   |           |               |               |              |      |
| Paym   | ient Type:                  |                   |           | Check Number: |               |              |      |
| • c    | Cash 🔍 Check 🔍 Card         |                   |           | NA            |               |              |      |
| Notes: | Lost copy of Cat in the Hat | Cle               | ar/Cancel | Email Receipt | Print Receipt | Void Receipt | Diff |

This will open up a new, green pop up window. Card information can be entered either via the keyboard or via a hardware, like a magnetic card reader/swipe device\*\*.

**Standard credit card info** is required, liked the 16 digit card number on the front of the card, expiration date, billing zip code, 3 digit CVV (can be found on the back of the card), and name on the card. If your school district passes the **convenience fee** onto the parents, you will see this amount as part of the grand total. Finally, agree to the terms by check marking the **Payment Terms button**, and then select the **Submit button**.

\*\*For schools interested in purchasing hardware for swiping credit cards, please note that these must be purchased from another vendor. That is, at this time OSMS Inc. does not supply them. One model that we use for testing purposes can be found in the link below: <u>https://www.amazon.com/MagTek-21040145-SureSwipe-Magnetic-Interface/dp/B00EUMXPC4</u>

| Credit Card Payn                                                             | ent                                                                                                    | X                                                                                                    |
|------------------------------------------------------------------------------|----------------------------------------------------------------------------------------------------|----------------------------------------------------------------------------------------------------|
| Swipe Card  Key                                                              | pad                                                                                                    |                                                                                                    |
| Credit Card Number:                                                          | •••••                                                                                                    |                                                                                                    |
| Credit Card Exp. Date:                                                       | 08 • 2021 •                                                                                                 | -                                                                                                    |
| Billing Zip:                                                                 | 20166                                                                                                    |                                                                                                    |
| CVV:                                                                         | 123                                                                                                    |                                                                                                    |
| Name On the Card:                                                            | Brad X Pitt                                                                                                 | 7                                                                                                    |
|                                                                              |                                                                                                    | Sub Total: \$ 75.00<br>Convenience Fee: \$ 0.00<br>Payment Amount: \$ 75.00                                                          |
| By selecting this be<br>Inc. Credit Card and et<br>direct all billing disput | ox the user agrees to the <u>paym</u><br>Check transactions will appear<br>tes to your local school adminis | <u>ent terms</u> outlined by Online School Management Systems<br>as ONLINE SCHOOL PYMNT on your billing statement. Please<br>trator. |
| Cancel Submit                                                                |                                                                                                    |                                                                                                    |

The system will update the info in the **Payment section**. Finally, select the **Post Receipt button**.

| Delata | Price               |         | Description |                  |                          |                |             |                        |           |                                 |
|--------|---------------------|---------|-------------|------------------|--------------------------|----------------|-------------|------------------------|-----------|---------------------------------|
| Delate | Price               |         | Description | 1 - 1            |                          |                |             |                        |           | Shopping Cart                   |
| Doloto | é 1                 |         | Description | Class            | Course/Cla               | Grade Level    | Gra         | ity Name               | Activit   | Activity Number                 |
| Delete | φī                  |         |             |                  |                          | AII            | ooklet All  | ce Lab Experiment Book | Science   | CI701-34                        |
|        | <b>il :</b> \$ 1.00 | Total : |             |                  |                          |                |             |                        |           |                                 |
|        |                     |         |             |                  |                          |                |             |                        |           | Payment                         |
|        | Payment             | Pa      |             | Name On the Card | CVV N                    | ate BillingZip | ber Exp Dat | Card Numbe             | Card Type | Payment Type                    |
|        | \$ 1.00             |         |             | E Ziegler        | 123 Lauren E 2           | D 12345        | 12/20       | **************         | V         | Cash Check  Card                |
|        | Payment \$ 1.00     | Pa      |             | Name On the Card | CVV Na<br>123 Lauren E 2 | ate BillingZip | ber Exp Dat | Card Numbe             | Card Type | Payment Type<br>Cash Check Card |

The **OTR Receipt** will now appear as a new window. The **Payment Method field** will say **Credit Card for OTR**. You can print locally if needed.

Please note, that as an OTR credit card, these receipts will not be visible in your OTR Deposit page like your cash or check sales. The funds will be deposited on the 1<sup>st</sup> or 16<sup>th</sup> of the month (exactly like your standard OSP sales).

|                                                                                                    | <u>Galaxy Middle</u>                                                                                                    | х                                                                       |
|----------------------------------------------------------------------------------------------------|----------------------------------------------------------------------------------------------------|-------------------------------------------------------------------------|
|                                                                                                    |                                                                                                    | <u> </u>                                                                |
| Receipt Number :                                                                                               | 527003400                                                                                                    | **                                                                      |
| Receipt Date :                                                                                                 | 6/3/2017 2:41:12 PM                                                                                                    |                                                                         |
| Teacher Name :                                                                                                 | Ziegler, Lauren                                                                                                    |                                                                         |
| Student ID :                                                                                                   | 1850345                                                                                                    |                                                                         |
| Student Name :                                                                                                 | Hartnett, Will                                                                                                    |                                                                         |
| Payment Method :                                                                                               | Credit Card For OTR                                                                                                    |                                                                         |
| Payment Amount:                                                                                                | \$ 1.00                                                                                                    |                                                                         |
| SN Activity Number<br>1 CI701-34                                                                               | Activity Name<br>Science Lab Experiment Booklet                                                                                | Price<br>\$1.00                                                         |
|                                                                                                    |                                                                                                    | Sub Total: \$ 1.00                                                      |
|                                                                                                    |                                                                                                    | Convenience Fee: \$ 0.00                                                |
|                                                                                                    |                                                                                                    | Payment Amount: \$ 1.00                                                 |
| By selecting this box the user agr<br>Systems Inc. Credit Card and eCh<br>statement. Please direct all billing | ees to the <u>payment terms</u> outlined by<br>eck transactions will appear as ONLIN<br>g disputes to your local school admini | Online School Management<br>IE SCHOOL PYMNT on your billing<br>strator. |
|                                                                                                    |                                                                                                    | Signature                                                               |
|                                                                                                    |                                                                                                    |                                                                         |
|                                                                                                    |                                                                                                    |                                                                         |

### Split Payments

All districts should now have the upgraded **OTR Split Payment feature**. So, if a parent wants to pay for items with both multiple checks or a mixture of cash and check, the receipt will accurately reflect the multiple payment methods.

Please note that this feature cannot be used in conjunction with credit cards. Payments must be made in full via credit card.

To use, simply add the first payment, and then select the **+ Another Payment button**. This will add another line for the next payment amount. Continue as needed until the **Difference field** equals \$0.00, and you can post the receipt.

| Activity #: 👂 and<br>-Se  | Select Activity Name:<br>lect Activity- | Grade Level:            | Course/Class: Descript     | tion:             | Quantity: Price/Ite | Add To Cart   |
|---------------------------|-----------------------------------------|-------------------------|----------------------------|-------------------|---------------------|---------------|
| hopping Cart              |                                         |                         |                            |                   |                     |               |
| Activity Number           | Activity Name                           | Grade Level             | Course/Class               | Description       | Price               |               |
| 1701-33                   | Prom Tickets                            | All                     |                            |                   | \$ 75               | Dele          |
| ayment                    | Chock Number                            |                         | Bayoot                     |                   | rotal : \$ /        | 5.00          |
| ayment Type.              | Check Number                            | •                       | Payee.                     |                   | Payment             |               |
| Cash  Check Card Card     | 1234                                    |                         | Brad X Pitt                |                   |                     | 25 Del        |
| Cash      Check      Card | NA                                      |                         | NA                         |                   |                     | 50 Del        |
| es:                       | Clear/Cancel Email Recei                | pt Print Receipt Void R | eceipt Difference: \$ 0.00 | + Another Payment | Payment Amt: 7      | 5.00 Post Rec |

| Grade Level |              | Course/Class   | Description            |              | Price    |              |
|-------------|--------------|----------------|------------------------|--------------|----------|--------------|
| All         |              |                |                        |              | \$ 75    | Delete       |
|             |              |                |                        | Total        | \$ 75.00 |              |
|             |              | Payee:         |                        |              | Payment: |              |
|             |              | Brad X Pitt    |                        |              | 25       | Delete       |
|             |              | NA             |                        |              | 50       | Delete       |
| nt Receipt  | Void Receipt | Difference: \$ | 0.00 + Another Payment | Payment Amt: | 75.00    | Post Receipt |

#### Purchase Notes

OTR Receipts now come with a **Purchase Notes field** located at the bottom of the Payment section. You can type a message or comment on this payment.

At this time, Purchase Notes can be viewed best either on the individually receipt or in the **Purchase Notes Report**, located under the **Reports** tab  $\rightarrow$  Additional Reports  $\rightarrow$  Transactions with Purchase Notes.

| Enter<br>Activity #: <i>P</i>          | Or Select Type:<br>and Select Activity Name:<br>-Select Activity- | All Activities Assi | gned Activities OFa<br>Grade Level: | vorite Activities<br>Course/Cla |
|----------------------------------------|-------------------------------------------------------------------|---------------------|-------------------------------------|---------------------------------|
| Shopping Cart                          |                                                                   |                     |                                     |                                 |
| Activity Number                        | Activity Name                                                     |                     | Grade Level                         | Cour                            |
| CI701-28                               | Lost Library Book                                                 |                     | All                                 |                                 |
|                                        |                                                                   |                     |                                     |                                 |
| Payment                                |                                                                   |                     |                                     |                                 |
| Payment<br>Payment Type:               | C                                                                 | heck Number:        |                                     |                                 |
| Payment<br>Payment Type:<br>Cash Check | Card                                                              | Check Number:<br>NA |                                     |                                 |

# 3) New Features – OTR Teacher Deposit Page

### OTR Teacher Deposit Sections

The OTR Teacher Depositing page has also been completely redone.

There are 3 distinct sections to the page: receipt/basic data, product details, and payment details.

| User Banke      | loogler | Last 1 | Sigler I        | Inti Lauren | Orgo            | nil Date (6-5/20) | 7 D         | post Bunder: |            | · · · ·       | Deperit | Data  |
|-----------------|---------|--------|-----------------|-------------|-----------------|-------------------|-------------|--------------|------------|---------------|---------|-------|
| Cash,)Check:    | AU      |        | All Dates: 2 or | Begint      |                 | link              | -           | todat.       | in U s     | ane All Users | Deposit | Data  |
| Receipt         | Number  | User   | Date            | Amount      | Hellod          | Check #           | Shudoot Id  | Lot Hame     | First Name | a - 1         |         |       |
| TR-200411       | #1001   |        | 83/08/28127     | 160.00      | Check           | 1114              | 1850045     | Radied       | Billy      | 0             | Bacaint |       |
| TB-300433       | 19004   |        | 10/06/3117      | \$5.00      | Cash            | 195               | 1850045     | Retret       | \$40y      | 0             | Receip  |       |
| TR-200429       | P2005.  |        | 10(21,012)      | \$55.00     | CHA             | 799               | 1000045     | RADING       | any        |               | Inform  | tion  |
| TR-200448       | P\$005  |        | 83(26)28127     | \$22.0.00   | Chech           | 1116              | 1800040     | Arbeit       | Billy      | 0             | Informa | ation |
| TB-306449       | R\$104  |        | 10/28/28/2      | \$05.00     | Cash            | 194               | 1050040     | Radivell.    | Nchui      |               |         |       |
| 18-20480        | P2001   |        | 83/28/2827      | (0.20       | CHA             | 785               |             |              |            | 0             |         |       |
| TRAINING IN     | (Panel  |        | #B/NOW/7        | 6005.00     | Coh             | 100               | LANDARS.    | Harbort      | Ally .     | ×             | -       |       |
| 11 - 64 545 194 | 10      |        | Selected Totals |             | Enter Count Tob | da.               | Billionance |              |            |               |         |       |
| Total Cash Ann  | and.    |        | \$ 0.00         |             | 5               | 0.00              |             | 8-0.00       |            |               | Deposit | Total |
| Total Chock An  | wound:  |        | \$4.00          |             | 5               | 0.00              |             | \$-0.00      |            |               |         |       |
| Report Total    |         |        | \$-0.00         |             | 5               | 0.00              |             | \$ 0.00      |            |               |         |       |
|                 | Canad   |        |                 | Report      |                 | mail              |             |              | Deposit.   |               |         |       |
|                 |         |        |                 |             |                 |                   |             |              |            |               | _       |       |

### Show All Users' Deposits (Bookkeepers Only)

Bookkeepers will now be able to see receipts from all teachers at their school. Previously, they could only see their own deposits. This made it difficult if you needed to void or reprint another teacher's deposit. Bookkeepers only will be able to void another user's deposits. Any void done this way will appear under the bookkeeper's name.

To use, simply check mark the **Show All Users box**. The teachers' usernames will appear in a new **User column**.

| User Name:  | lziegler | Last : Zie | gler            | First : Lauren | Dep    | oosit Date: 6/3/20 | )17 De     | posit Number:   |            | <i>P</i>      |
|-------------|----------|------------|-----------------|----------------|--------|--------------------|------------|-----------------|------------|---------------|
| Cash/Check: | All      | •          | All Dates: 🖉 or | Begin:         |        | End:               |            | <u>Update F</u> | ilter S    | how All Users |
| Receipt     | Number   | User       | Date            | Amount         | Method | Check #            | Student Id | Last Name       | First Name | Ali 🗆 🔺       |
| TR-106412   | P1001    |            | 03/09/2017      | \$60.00        | Check  | 1234               | 1850345    | Hartnett        | Billy      |               |
| TR-106413   | P1001    |            | 03/09/2017      | \$5.00         | Cash   | NA                 | 1850345    | Hartnett        | Billy      |               |
| TR-106439   | P1001    |            | 03/21/2017      | \$55.00        | Cash   | NA                 | 1850345    | Hartnett        | Billy      |               |
| TR-106448   | P1001    |            | 03/29/2017      | \$110.00       | Check  | 1234               | 1850345    | Hartnett        | Billy      |               |
| TR-106449   | P1001    |            | 03/29/2017      | \$35.00        | Cash   | NA                 | 1850349    | Hartnett        | Michael    |               |
| TR-106450   | P1001    |            | 03/29/2017      | \$1.25         | Cash   | NA                 |            |                 |            |               |
| TR-106451   | P1001    |            | 03/29/2017      | \$125.00       | Cash   | NA                 | 1850345    | Hartnett        | Billv      |               |

#### Please note that **teachers will not see this upgrade**. Teachers will instead see a blank spot instead.

| Cash/Check:       All       All Date:       or       Begin:       End:       Undate Filter       Image: Comparison of the filter         Receipt       Number       User       Date       Amount       Method       Check #       Student Id       Last Name       First Name       All       Image: Comparison of the filter         TR-106510       P1001       05/26/2017       \$999,999.00       Cash       NA       1RUZH       ABRAMS       MICAELA       Image: Comparison of the filter       Image: Comparison of the filter       Ima | Jser Name:<br>—Filter Receipt | LZOTR1 | Last : Zi | egler           | First : Lauren | Depos  | it Date: 6/3/20 | 17 De      | posit Number:      |            | <i>P</i> |
|----------------------------------------------------------------------------------------------------|-------------------------------|--------|-----------|-----------------|----------------|--------|-----------------|------------|--------------------|------------|----------|
| ReceiptNumberUserDateAmountMethodCheck #Student IdLast NameFirst NameAllTR-106510P100105/26/2017\$999,999.00CashNA1RUZHABRAMSMICAELAImage: CashImage: CashImage: Cas                                                                                                    | Cash/Check:                   | All    | ¥         | All Dates: 🖉 or | Begin:         |        | End:            |            | <u>Update Filt</u> | <u>er</u>  |          |
| TR-106510       P101       05/26/2017       \$999,999.00       Cash       NA       1RUZH       ABRAMS       MICAELA       Image: Cash       NA       Image: Cash       NA       Image: Cash       Image: Cash       Imag                                                                                                    | Receipt                       | Number | User      | Date            | Amount         | Method | Check #         | Student Id | Last Name          | First Name | Ali 🗆    |
| TR-106546         P101         06/03/2017         \$150.00         Cash         NA         IRUZH         ABRAMS         MICAELA                                                                                                    | TR-106510                     | P1001  |           | 05/26/2017      | \$999,999.00   | Cash   | NA              | 1RUZH      | ABRAMS             | MICAELA    |          |
|                                                                                                    | TR-106546                     | P1001  |           | 06/03/2017      | \$150.00       | Cash   | NA              | 1RUZH      | ABRAMS             | MICAELA    |          |
|                                                                                                    |                               |        |           |                 |                |        |                 |            |                    |            | 2        |

Entor Count Totale

### Void A Teacher's Deposit

Bookkeepers can now void another user deposits. This will be helpful if you need to make a correction on behalf of a teacher, like a duplicate.

Difforence

First, select the Magnifying Glass button next to the Deposit Number field.

Colortod Totale

| Deposit Number : | ۶ |
|------------------|---|
|                  |   |

Then, on the List of Deposited Statements page, change your date range (View All is recommended) then select the Show All Deposits check mark box. This will get you a larger list of statements you can view. Click on the Select button to open that specific deposit.

|     |         |                          | List of D | eposited Statement | ts        |                   | X |
|-----|---------|--------------------------|-----------|--------------------|-----------|-------------------|---|
|     | Las     | t 30 Days 🔍 Last 90 Days | View All  |                    |           | Show All Deposits | 5 |
| Beg | gin De  | eposit Date :            | End D     | eposit Date :      |           | <i>,</i>          |   |
|     | CM      | Deposit Numbe            |           | Deposit Date       | Amount    | 5)                |   |
|     | 3N<br>1 | TDCI701-0005             | 13        | 6/3/2017           | \$75.00   | Select            |   |
| F   | 2       | TDCI701-0005             | 16        | 6/6/2017           | \$1,80-   | Select            |   |
|     | 3       | TDCI701-0005             | 17        | 6/6/2017           | \$150.00  | Select            |   |
|     | 4       | TDCI701-0005             | 18        | 6/6/2017           | \$30.00   | Select            |   |
|     | 5       | TDCI701-0005             | 20        | 6/7/2017           | \$2,175.0 | 0 Select          |   |

Select the **Void button** at the bottom. You will also now to need to record a **Void Reason**. Select the **OK button** to confirm the void. If the deposit is voided successfully, you will get a confirmation message.

#### Teacher Deposit

|                | gler          | Last : Ziegle | er First :      | Lauren   | Deposit Date       | : 6/3/2017 | Deposit Num | ber: TDCI701-0       | 00513      |
|----------------|---------------|---------------|-----------------|----------|--------------------|------------|-------------|----------------------|------------|
| Cash/Check:    | All           | T             | All Dates: 🕢 or | Begin:   | E                  | nd:        |             | <u>Update Filter</u> | Show All U |
| Receipt        | Number        | User          | Date            | Amount   | Method             | Check #    | Student Id  | Last Name            | First Name |
| IK-10654/      | 21001         |               | 06/03/2017      | \$75.00  | Check              |            | 1KUWO       | SMITH                |            |
|                |               |               |                 |          |                    |            |             |                      |            |
| Total Cash Amo | unt:          | Γ             | Selected Totals |          | Enter Count Totals |            | Difference  |                      |            |
| Total Check Am | ount:         | Ĺ             | \$ 75.00        |          | \$ 75.00           |            | \$ 0.00     |                      |            |
| Deposit Total: |               |               | \$ 75.00        |          | \$ 75.00           |            | \$ 0.00     |                      |            |
|                | Cancel        |               |                 | Reprint  |                    | Void       |             | Deposit              |            |
|                |               |               |                 |          |                    |            |             |                      |            |
| select a reas  | on for voidii | ng this depo  | sit: Select V   | oid Reas | son                |            | •           |                      |            |

| Please select a reason for voiding this deposit: | Select Void Reason                                |
|--------------------------------------------------|---------------------------------------------------|
|                                                  | Select Void Reason                                |
|                                                  | Entered in wrong Deposit Date                     |
|                                                  | Needed to void a Receipt included in this Deposit |
|                                                  | Wrong Deposit Amount                              |

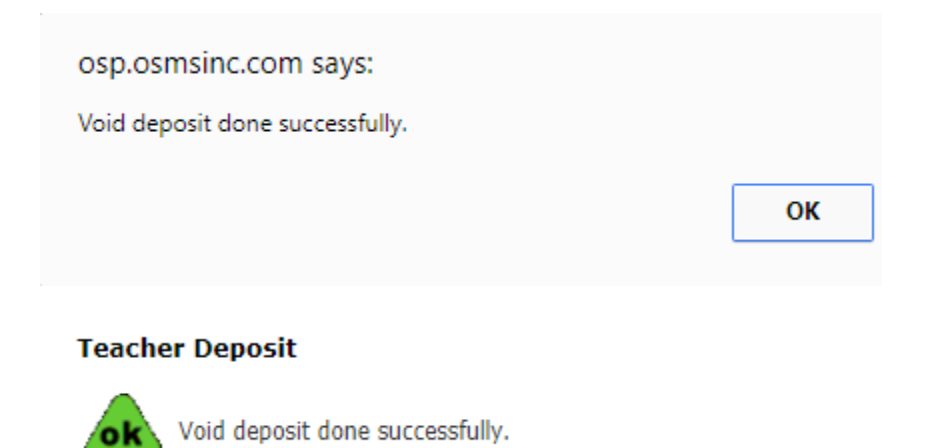

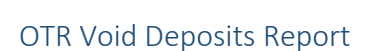

The best report to use to review any voided deposits is the Voided Deposits – Current School Report. It can be found under the Reports tab  $\rightarrow$  Additional Reports page  $\rightarrow$  Reversing Transactions Reports Section.

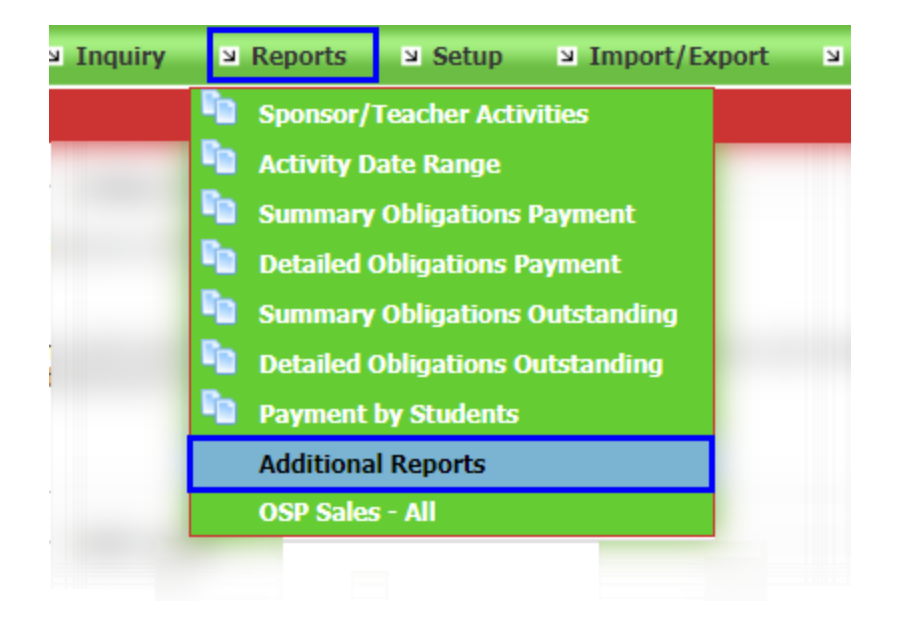

#### **OSP Reports**

| Select One Report                                                                                                    |   | Description                                                               |         |
|----------------------------------------------------------------------------------------------------|---|---------------------------------------------------------------------------|---------|
| OTR Multi Deposit by Teacher - Summary<br>Reversing Transaction Reports<br>Refunded Transactions<br>Voided Receipts - Current School | • | This report shows all the voided deposits between the defined date range. | Display |
| Voided Deposits - Current school                                                                                                    |   |                                                                           |         |
| User Reports                                                                                                    |   |                                                                           |         |
| User Access By Role - Current School                                                                                                 |   |                                                                           |         |
| OSC Reports                                                                                                    |   |                                                                           |         |
| Deposit Summary                                                                                                    |   |                                                                           |         |
| Student List                                                                                                    |   |                                                                           |         |
| Attendance Roster                                                                                                    | - |                                                                           |         |

#### OTR Deposits with Split Payments

Any **OTR Receipts with split payments** will be indicated with **multiple lines**. For example, if a receipt has \$125.00 in cash and \$125.00 in check for a total of \$250, that receipt will appear twice in the OTR Teacher Depositing page, 1 line per payment method.

| Cash/Check: | All   | ▼ All Dates: 🖉 or | Begin:   |       | End: |         | <u>Update Filter</u> | Sho     | w All Users |
|-------------|-------|-------------------|----------|-------|------|---------|----------------------|---------|-------------|
| IK-100449   | P1001 | 03/29/2017        | \$33.00  | Casii | NA   | 1020348 | нагитец              | міспаеі | -           |
| TR-106450   | P1001 | 03/29/2017        | \$1.25   | Cash  | NA   |         |                      |         |             |
| TR-106451   | P1001 | 03/29/2017        | \$125.00 | Cash  | NA   | 1850345 | Hartnett             | Billy   |             |
| TR-106451   | P1002 | 03/29/2017        | \$125.00 | Check | 252  | 1850345 | Hartnett             | Billy   |             |
| TR-106455   | P1001 | 04/06/2017        | \$141.00 | Check | 1324 | 1850345 | Hartnett             | Billy   |             |
| TR-106508   | P1001 | 05/26/2017        | \$25.00  | Cash  | NA   | 1850349 | Hartnett             | Michael |             |
| TR-106545   | P1001 | 06/03/2017        | \$15.00  | Cash  | NA   | 1850345 | Hartnett             | Billy   |             |
| FR-106545   | P1002 | 06/03/2017        | \$10.00  | Check | 1234 | 1850345 | Hartnett             | Billy   |             |

## OTR Deposit Total Changes

Among other efforts to consolidate or specify information in OTR, we have added a new **column to the totals**. This should make it easier to figure out when the totals don't match during a deposit.

| 12 - Records found  |                 |                    |            |
|---------------------|-----------------|--------------------|------------|
|                     | Selected Totals | Enter Count Totals | Difference |
| Total Cash Amount:  | \$ 0.00         | \$ 0.00            | \$ 0.00    |
| Total Check Amount: | \$ 0.00         | \$ 0.00            | \$ 0.00    |
| Deposit Total:      | \$ 0.00         | \$ 0.00            | \$ 0.00    |
| Cancel              | Reprint         | Void               | Deposit    |